# Anatomy of the main page.

The Eukaryotic Pathogen, Vector and Host Informatics Resources (https://VEuPathDB.org) are comprised of a family of bioinformatics resources including an integrated functional genomics database for fungi and oomycetes - FungiDB. FungiDB (https://FungiDB.org) is a free online resource for data-mining and functional genomics analysis. It provides an easy-to-use, interactive interface to explore genomes, annotation, functional data (transcriptomics or proteomics), metabolic pathways and results from numerous genome-wide analyses (ie. InterPro scan, signal peptide and transmembrane domain predictions, orthology, etc.). FungiDB contains an expanding number of genomes from species spanning the Oomycetes and Fungi groups including but not limited to plant, animal, and human pathogens.

The modules presented here are designed to introduce you to FungiDB resources and teach you how to construct basic and complex search strategies (*in silico* experiments). Navigate to <u>https://fungidb.org/</u> and examine the organisation of the main landing page. Try to set up a few searches to learn your way around the interface.

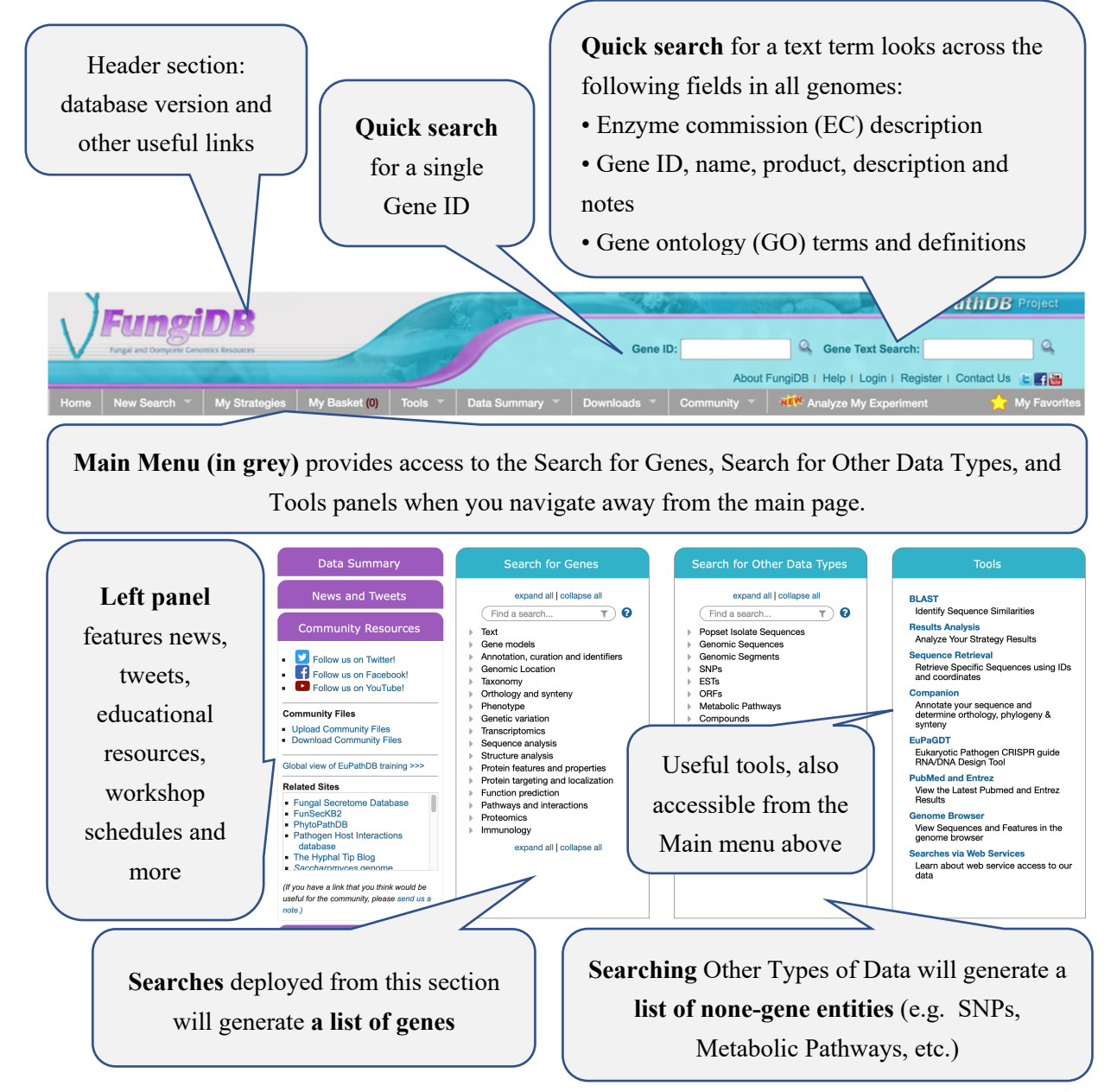

# Building linear and nested search strategies.

## Learning objectives:

ത

- 1. Look for homozygous SNPs between two groups of *Aspergillus fumigatus* isolates (triazole sensitive and triazole resistant) to identify SNPs that may be important for drug resistance.
- 2. Map SNPs to A. fumigatus Af293 genes.
- 3. Identify genes up-regulated in drug-resistant strains A1160, HapB and 29.9 grown with itraconazole using the integrated RNA-Seq evidence.
- 4. Create a nested search for genes that have a predicted signal peptide OR a transmembrane domain OR both.

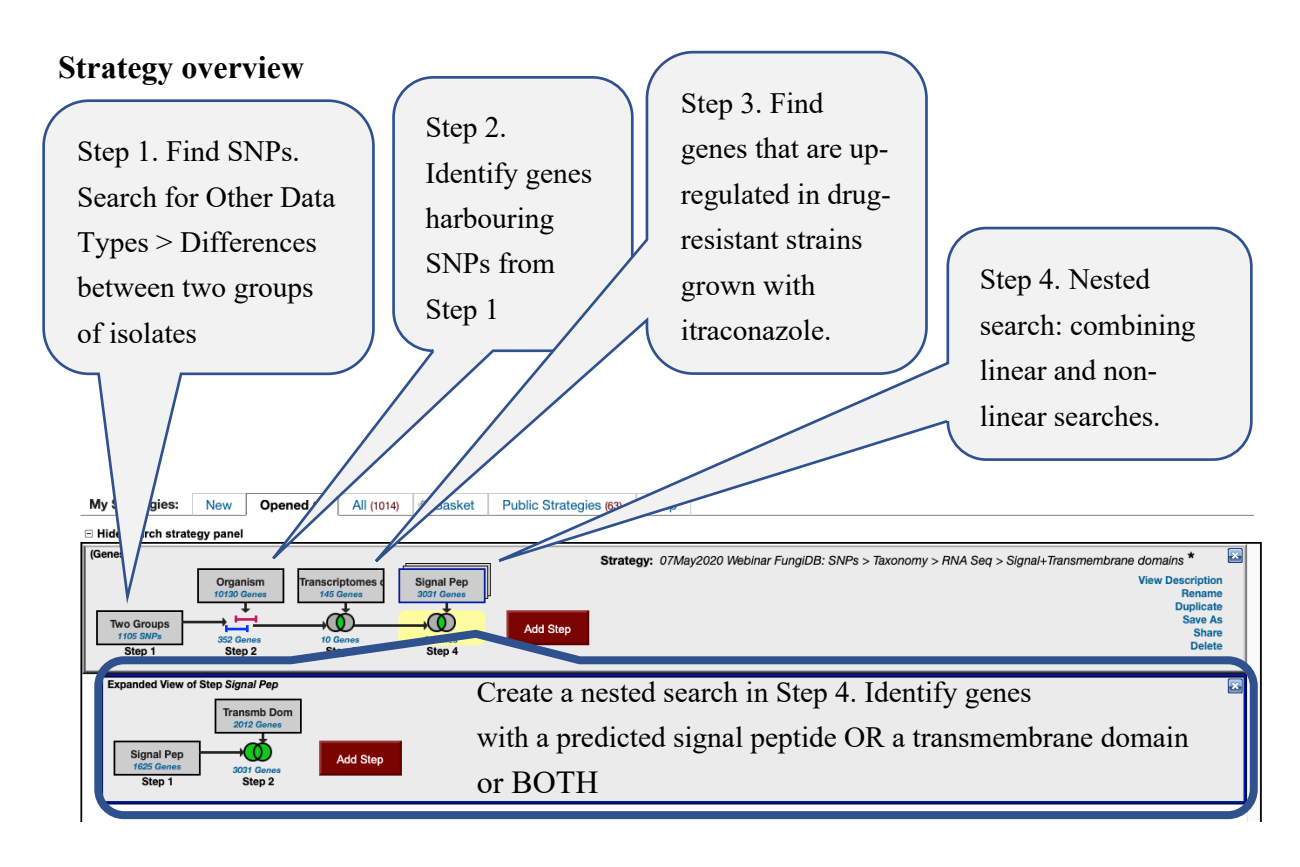

Genomic colocation operator. Maps SNPs from Step 1 to individual genes in *A. fumigatus* Af293 (Step 2). This operator will be the only search operator available when you create searches across different types of data (e.g. list of SNPs vs gene lists).

Intersect operator used in direct comparison (e.g. genes from Step2 that also fit search criteria in Step 3, etc.)

Intersect operator used in direct comparison (e.g. genes that have one characteristic OR the other OR BOTH)

a. Click on the SNPs menu and then select the Differences Between Two Groups of Isolates link to deploy a search.

| Search for Other Data Types                                                                                                    | Tools                                                                                                    |
|----------------------------------------------------------------------------------------------------|----------------------------------------------------------------------------------------------------|
| expand all   collapse all<br>Find a search  Find a search Popset Isolate Sequences Genomic Sequences Genomic Segments SNPs SNPs SNP ID(s) Genomic Location Differences Within a Group of Isolates Differences Between Two Groups of Isolates | BLAST<br>Identify Sequence Similarities<br>Results Analysis<br>Analyze Your Strategy Results<br>Sequence Retrieval<br>Retrieve Specific Sequences using<br>IDs and coordinates<br>Companion<br>Annotate your sequence and<br>determine orthology, phylogeny &<br>synteny<br>EuPaGDT |
| <ul> <li>Find SNPs that distinguish between to of isolates based on the user supplied</li> <li>Of allele threshold for each group.</li> <li>Metabolic Faulways</li> <li>Compounds</li> </ul>                                                 | wo groups<br>d major<br>d and Entrez<br>the Latest Pubmed and Entrez<br>Results                                                                                                    |

- b. From the Organism drop down menu select *Aspergillus fumigatus* Af293 to bring up available datasets.
- c. Select the dataset titled "Genomic Context of Azole-Resistance Mutations in *Aspergillus fumigatus*".

| Identify SNPs based on Differences Between Two Groups of Isolates         |                                                                                                    |                                               |                                 |                                           |                        |  |
|---------------------------------------------------------------------------|----------------------------------------------------------------------------------------------------|-----------------------------------------------|---------------------------------|-------------------------------------------|------------------------|--|
| Organism     Aspergillus fumigatus Af293     Set A Isolates               |                                                                                                    |                                               |                                 |                                           |                        |  |
| 65 Set A Isolates Total<br>expand all   collapse all<br>Find a variable Q | 24 of 65 Set A Isolates selected data set ×<br>data set<br>A data item that is an aggregate of other data items of the | e same type that have some                    | thing in common. Average        | s and distributions can be determined for | r data sets.           |  |
| i≡ collection year                                                        | Keep checked values at top                                                                                             |                                               |                                 | 65 (100%) of 65 Set A Isolates have       | data for this variable |  |
| III Sample type<br>▹ Sample source<br>▷ Geographic location               | □ l≟ data set                                                                                                    | Remaining<br>Set A<br>Isolates ?<br>65 (100%) | Set A<br>Solates 2<br>65 (100%) | Distribution 🕢                            | % 🕜                    |  |
| <ul> <li>Organism under investigation</li> <li>DNA sequencing</li> </ul>  | Aligned genome sequence reads - A. fumigatus isolates                                                                  | 22 (34%)                                      | 22 (34%)                        |                                           | (100%)                 |  |
|                                                                           | Aligned SNPs - A. fumigatus Af1163 strain                                                                              | 1 (2%)                                        | 1 (296)                         | 1                                         | (100%)                 |  |
|                                                                           | <ul> <li>Aspergillus fumigatus Af293 Genome Sequence<br/>and Annotation</li> </ul>                                     | 1 (2%)                                        | 1 (2%)                          | 1                                         | (100%)                 |  |
|                                                                           | Genomic Context of Azole-Resistance<br>Mutations in Aspergillus fumigatus                                              | 24 (37%)                                      | 24 (37%)                        |                                           | (100%)                 |  |
|                                                                           | <ul> <li>SNP calls on strains isolated from patients with PA<br/>and CNPA</li> </ul>                                   | 17 (26%)                                      | 17 (26%)                        | _                                         | (100%)                 |  |

d. Define Set A isolates by expanding the "Organism under investigation" section on the left. Click on the "Triazoles" and select "Sensitive".

| 65 Set A Isolates Total                                                       | 7 oʻ | 65 Set A Isolates s    | elected | dat                     | a set 🗙 🗍                 | Triazoles $	imes$ | :         |                       |                                       |
|-------------------------------------------------------------------------------|------|------------------------|---------|-------------------------|---------------------------|-------------------|-----------|-----------------------|---------------------------------------|
| expand all   collapse all<br>Find a variable Q 3                              | Tria | azoles                 |         |                         |                           |                   |           |                       |                                       |
| i≣ data set                                                                   |      | Keep checked values at | top     |                         |                           |                   |           | 24 (37%)              | of 65 Set A Isolates have data for th |
| i≣ Collection year<br>i≣ Sample type<br>▼ Sample source                       |      | là Triazoles           | ÷       | Remai<br>S<br>Iso<br>24 | ining<br>Set A<br>lates ? | 4                 | lso<br>24 | Set A<br>plates 🕜     | Distribution 😯                        |
| i≣ Host organism<br>i≣ Health status                                          |      | Resistant<br>Sensitive |         | 17<br>7                 | (71%)<br>(29%)            |                   | 17<br>7   | (71%)<br><b>(29%)</b> |                                       |
| <ul> <li>Geographic location</li> <li>Organism under investigation</li> </ul> |      |                        |         |                         |                           |                   |           |                       |                                       |
| I Fungal strain<br>I Triazoles                                                |      |                        |         |                         |                           |                   |           |                       |                                       |
| ≣ Fungal organism                                                             |      |                        |         |                         |                           |                   |           |                       |                                       |

- e. Define Set B isolates, except this time choose the Resistant group.
- f. Define SNP search stringency by setting thresholds for the following parameters:

#### **Read frequency threshold >=**

This parameter defines a stringency for data supporting a SNP call between an isolate in a group (Set A or Set B) and the reference genome (*A. fumigatus* Af293). Each nucleotide position of each isolate is compared to the reference genome. A SNP call is made if the portion of the isolate's aligned reads that support the SNP is above the Read Frequency Threshold. Select 80% to find high quality haploid SNPs. For heterozygous diploid/aneuploid SNPs select 40%.

To find high quality haploid SNP in triazole sensitive and resistant isolate groups (Set A and Set B, respectively), set this parameter to 80% for both groups.

#### Major allele frequency >=

The major allele frequency is the frequency of the most common SNP across the isolates in a Set. The default setting for this parameter is 80%. SNPs returned by the two groups search will have a different major allele call between Set A and Set B. NOTE: 100% is permissible and the most stringent since we are first identifying a SNPs from this set and then comparing it with the allele SNP in set B.

#### In this exercise, leave the parameter selection at default (80%) for Set A and Set B isolates.

## Percent isolates with base call >=

Percent isolates with a base call defines the fraction of the selected isolates that must have a base call before a SNP is returned for that nucleotide position based on the remaining isolates that do have data.

Set this parameter to 80% for Set A and Set B isolates.

g. Deploy the search by clicking on the "Get Answer" button

Get Answer

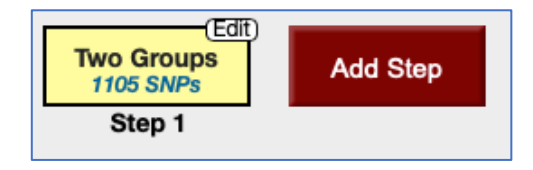

## 2. Determine SNPs that map to A. fumigatus Af293 genes.

a. Click on Add Step and then Run a new Search for Genes. Select Taxonomy and then organism for identify genes in *Aspergillus fumigatus* Af293

|                                                                                                    |                                                                                                    | Add Step                                                                                                    |                                     |
|----------------------------------------------------------------------------------------------------|----------------------------------------------------------------------------------------------------|----------------------------------------------------------------------------------------------------|-------------------------------------|
| Run a new Search for<br>Add contents of Basket<br>Add existing Strategy                                                                            | Genes<br>Genomic Segments<br>SNPs<br>ORFs                                                                                                    | Text<br>Gene models<br>Annotation, curation and<br>identifiers<br>Genomic Location<br>Taxonomy<br>Orthology and synteny | Organism                            |
| Add Step 2 :                                                                                                    | Organism                                                                                                    |                                                                                                    |                                     |
| Organism                                                                                                    |                                                                                                    |                                                                                                    |                                     |
| 1 sel                                                                                                    | ected, out of 148                                                                                                    |                                                                                                    |                                     |
| fum                                                                                                    |                                                                                                    | ×                                                                                                    |                                     |
| <ul> <li>Fungi</li> <li>Eurotiomycet</li> <li>Aspergillu</li> <li>Asperg</li> <li>Asj</li> <li>Asperg</li> <li>Asj</li> <li>add these  </li> </ul> | tes<br>gillus fumigatus<br>pergillus fumigatus A1163<br>pergillus fumigatus Af293<br>gillus novofumigatus<br>pergillus novofumigatus II<br>clear these   select only these<br>select all   clear all | 3<br>BT 16806                                                                                                    |                                     |
| Combine SNP                                                                                                    | s in Step 1 with                                                                                                    | Genes in Step 2:                                                                                                    |                                     |
|                                                                                                    |                                                                                                    | 0 1 Interse                                                                                                    | ect 2 🔿 🔘 1 Minus 2                 |
|                                                                                                    |                                                                                                    | O 1 Union                                                                                                    | 2 O 🔘 2 Minus 1                     |
|                                                                                                    |                                                                                                    | Colocatio                                                                                                    | <b>/e to</b> 2 , using genomic<br>m |
|                                                                                                    |                                                                                                    |                                                                                                    |                                     |

b. Notice that only one search operator is available. This is because you are comparing SNPs, which is a non-gene list, to a list of *A. fumigatus* Af293 genes.

c. Click on the Continue.... button to proceed to a search parameter selection window.

Continue....

d. Define parameters to return each Gene from Step 2 that overlaps with a SNP or multiple SNPs identified in Step 1.

| "Return each Gene from Step 2 + whose exact region                                            | overlaps + the | exact region of a SNP in Step 1 and is on either strand +                                         |
|-----------------------------------------------------------------------------------------------|----------------|---------------------------------------------------------------------------------------------------|
| (10130 Genes in Step )                                                                        |                | (1105 SNPs in Step )                                                                              |
| Region                                                                                        | II             | Region<br>SNP                                                                                     |
| C Exact<br>Upstream: 1000 bp<br>Downstream: 1000 bp                                           |                | O Exact<br>Upstream: 1000 bp<br>Downstream: 1000 bp                                               |
| O Custom:                                                                                     |                | Ocustom:                                                                                          |
| begin at: $(start \ddagger) (+ \ddagger) 0$ bp<br>end at: $(stop \ddagger) (+ \ddagger) 0$ bp |                | begin at: $(start \diamond)$ $(+ \diamond)$ $0$ bpend at: $(stop \diamond)$ $(+ \diamond)$ $0$ bp |

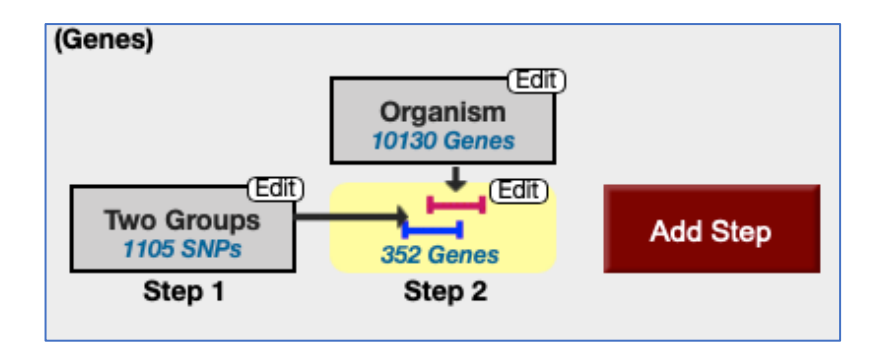

The search you deployed mapped the location of 1105 SNPs to the genome of *A. fumigatus* and identified genes that harbor SNPs within ORFs.

3. Identify genes up-regulated in drug-resistant isolates using RNA-Seq evidence.a. Click Add Step to Run a new Search for Genes using RNA Seq Evidence

|                                                                                                    |                                           | <br>Add Step                                                                                                    |                                                             | × |
|----------------------------------------------------------------------------------------------------|-------------------------------------------|----------------------------------------------------------------------------------------------------|-------------------------------------------------------------|---|
| Run a new Search for<br>Transform by Orthology<br>Add contents of Basket<br>Add existing Strategy<br>Filter by assigned Weight<br>Transform to Pathways<br>Transform to Compounds | Genes<br>Genomic Segments<br>SNPs<br>ORFs | <br>Text<br>Gene models<br>Annotation, curation and<br>identifiers<br>Genomic Location<br>Taxonomy<br>Orthology and synteny<br>Phenotype<br>Genetic variation<br>Transcriptomics<br>Sequence analysis | <br>EST Evidence<br>Microarray Evidence<br>RNA Seq Evidence |   |

b. Filter datasets for fumigatus ('fum'') and select the dataset titled "Transcriptomes of itraconazole-resistant strains (Bowyer 2016)"

c. Select search parameters, reference and comparison samples. Look for up-regulated genes (at least 3 fold).

Reference Samples: Three strains grown in the absence of the itraconazole (-Itra). Comparison Samples: The same strains grown with itraconazole (+Itra)

| Add Step 3 : A. fumigatus Af293 Transcriptomes of itraconazole-resistant | t strains RNASeq (fold change)                                                                                                    |
|--------------------------------------------------------------------------|----------------------------------------------------------------------------------------------------|
|                                                                          | Example showing one gene that would meet search criteria                                                                                |
| return protein action + 2 Canas                                          | (Dots represent this gene's expression values for selected samples)                                                                     |
| that are up requiring the                                                | Up-regulated                                                                                                    |
|                                                                          |                                                                                                    |
| with a Fold change >= 3                                                  | * •                                                                                                    |
| between each gene's average                                              |                                                                                                    |
| (or a Floor of 10 reads (13 FPKM) + ) 10 with                            | Average                                                                                                    |
| in the following Reference Samples                                       | S 3 fold Expression                                                                                                    |
|                                                                          | Comparison                                                                                                    |
| 2 A1160-ltra                                                             | Average                                                                                                    |
| A1160+ltra                                                               | Expression                                                                                                    |
| HapB-Itra                                                                | Level                                                                                                    |
| 2 29.9-Itra                                                              | Reference                                                                                                    |
| select all clear all                                                     | Samples Samples                                                                                                    |
|                                                                          | oumpres oumpres                                                                                                    |
| and its average                                                          |                                                                                                    |
| (or the Floor selected above)                                            | You are searching for genes that are up-regulated between at least two                                                                  |
| in the following Comparison Samples                                      | reference samples and at least two comparison samples.                                                                                  |
|                                                                          | For each gene, the search calculates:                                                                                                   |
| 🖸 A1 160+ltra                                                            |                                                                                                    |
| HapB-Itra                                                                | fold change = average expression level in comparison                                                                                    |
| 29.9-ltra                                                                |                                                                                                    |
| 29.9+itra                                                                | and returns genes when fold change >= 3.                                                                                                |
| select all clear all                                                     | to narrow the window, use the maximum reference value, or minimum<br>comparison value. To broaden the window, use the minimum reference |
|                                                                          | value, or maximum comparison value.                                                                                                    |
|                                                                          | See the detailed help for this search.                                                                                                  |
|                                                                          | * or FPKM Floor, whichever is greater                                                                                                   |
| Combine Genes in Step 2 with Genes in Step 3:                            |                                                                                                    |
|                                                                          |                                                                                                    |
| 2 Intersect 3                                                            | 2 Minus 3                                                                                                    |
| C 👥 2 Union 3                                                            | 3 Minus 2                                                                                                    |
| C Pelative to 3, us                                                      | ing genomic colocation                                                                                                    |
|                                                                          |                                                                                                    |
| (Genes)                                                                  |                                                                                                    |
| (workey)                                                                 | (E13)                                                                                                    |
|                                                                          |                                                                                                    |
| Organis                                                                  | m Transcriptomes o                                                                                                    |
| 10130 Ger                                                                | nes 145 Genes                                                                                                    |
| Edit)                                                                    |                                                                                                    |
|                                                                          |                                                                                                    |
|                                                                          | Add Step                                                                                                    |
| 1105 SNPs 352 Gene                                                       | es 10 Genes                                                                                                    |
| Step 1 Step 2                                                            | Step 3                                                                                                    |
|                                                                          |                                                                                                    |

# 4. Create a nested search for genes that have a predicted signal peptide OR a transmembrane domain OR both.

Up until now we have been creating linear, non-nested searches where a single operator (colocation or intersect) combined data types from two search steps (e.g. Step 2 and Step 1).

In the next search, we will use a nested strategy approach to:

- access two data types (signal peptide and transmembrane domain predictions)

- find genes that (1) have a predicted signal peptide or (2) have a transmembrane domain, or (3) have both

- intersect signal peptide and transmembrane domain predictions results with Step 3.

a. Click Add Step to Run a new Search for Genes in Protein targeting and localization, Predicted Signal peptide data

| Add Step                                                                                                    |                                  |                                                                                                    |                                                        |  |  |  |  |
|----------------------------------------------------------------------------------------------------|----------------------------------|----------------------------------------------------------------------------------------------------|--------------------------------------------------------|--|--|--|--|
| Run a new Search for<br>Transform by Orthology<br>Add contents of Basket<br>Add existing Strategy<br>Filter by assigned Weight<br>Transform to Pathways | Genes Genomic Segments SNPs ORFs | Text<br>Gene models<br>Annotation, curation and identifiers<br>Genomic Location<br>Taxonomy<br>Orthology and synteny | Predicted Signal Peptide<br>Transmembrane Domain Count |  |  |  |  |

| Add Step 4 : Predicted Signal Peptide                                                                                                    |                             |               |  |
|----------------------------------------------------------------------------------------------------|-----------------------------|---------------|--|
| Organism                                                                                                    |                             |               |  |
| 1 selected, out of 148                                                                                                    |                             |               |  |
| fum x                                                                                                    |                             |               |  |
| <ul> <li>Fungi</li> <li>Eurotiomycetes</li> <li>Aspergillus</li> <li>Aspergillus fumigatus</li> <li>Aspergillus fumigatus A1163</li> <li>Aspergillus fumigatus A1293</li> <li>Aspergillus novofumigatus IBT 16806</li> <li>add these   clear these   select only these select all   clear all</li> </ul> |                             |               |  |
| Advanced Parameters                                                                                                    |                             |               |  |
| Combine Genes in Step 3 with Genes in S                                                                                                    | Step 4:                     |               |  |
| 000                                                                                                    | 3 Intersect 4               | 0 🕥 3 Minus 4 |  |
| ŐŎ                                                                                                    | 3 <b>Union</b> 4            | 4 Minus 3     |  |
|                                                                                                    | 3 Relative to 4, colocation | using genomic |  |

b. Hover over the step, click Edit, and select Make Nested Strategy

| (Edit)<br>scriptomes<br>90 Genes | Ec<br>Signal Pep<br><u>1625 Genes</u> | lit)         |     |
|----------------------------------|---------------------------------------|--------------|-----|
| Show Result                      | s. Click Edit to m                    | ake changes. | tep |
| 21 Genes                         | 2 Genes                               |              |     |
| Step 3                           | Step 4                                | _            |     |

| <b>STEP 4 : Sign</b> Expand this step in a new panel to add nested steps. (Use this to build a non-linear strategy) |   |                             |  |  |  |  |  |
|----------------------------------------------------------------------------------------------------|---|-----------------------------|--|--|--|--|--|
| Organism                                                                                                    | : | Aspergillus fumigatus Af293 |  |  |  |  |  |
| Minimum SignalP-NN Conclusion Score                                                                                 | : | 3                           |  |  |  |  |  |
| Minimum SignalP-NN D-Score                                                                                          | : | 0.5                         |  |  |  |  |  |
| Minimum SignalP-HMM Signal Probability                                                                              | : | 0.5                         |  |  |  |  |  |
| Matches any or all advanced parameters                                                                              | : | any                         |  |  |  |  |  |
| Results: 1625 Genes                                                                                                 |   |                             |  |  |  |  |  |
| Give this search a weight                                                                                           |   |                             |  |  |  |  |  |

A new search window, highlighted in different color, will appear underneath of your current strategy (Expanded View of Step Signal Pep).

c. Use the nested strategy window to create a non-linear search - click Add Step within the new window. Run a search for transmembrane domains and choose union operator to look for all combinations:

|                                                                                                    | Add Step 2 : Transmembrane Domain Count                                                                                                    |                                                                                                    |
|----------------------------------------------------------------------------------------------------|----------------------------------------------------------------------------------------------------|----------------------------------------------------------------------------------------------------|
|                                                                                                    | 🛿 Organism                                                                                                    |                                                                                                    |
|                                                                                                    | 1 selected, out of 148<br>(m *)<br>Crugiony<br>Crugiony<br>Crugiony<br>Aspengilars functionata<br>Aspengilars functionata<br>Aspengilars functionata<br>Aspengilars novolumingatus<br>Aspengilars novolumingatus<br>Aspeng |                                                                                                    |
|                                                                                                    | Minimum Number of Transmembrane Domains                                                                                                    |                                                                                                    |
|                                                                                                    | Maximum Number of Transmembrane Domains                                                                                                    |                                                                                                    |
|                                                                                                    | 99                                                                                                    |                                                                                                    |
|                                                                                                    | Combine Genes in Step 1 with Genes in Step 2:<br>1 Intersect 2 0 1 Minus 2<br>0 1 Union 2 0 2 Minus 1<br>Helative to 2, using genomic<br>colocation                                                                                                    |                                                                                                    |
| (Genes)                                                                                                    |                                                                                                    | 0 0/ <b>*</b>                                                                                                    |
| Transcriptomes<br>Toriso Gaues<br>Toriso Gaues<br>Toriso Gaues<br>Toriso Sales<br>Step 1<br>Toriso Sales<br>Step 2<br>Toriso Sales<br>Toriso Gaues<br>Toriso Gaues<br>Toriso Toriso<br>Toriso Gaues<br>Toriso Gaues<br>Toriso Gaue | Strategy: 07/Maj2/2/20 Webinar Fungiba: SNPS > Iaxonomy > HVA                                                                                                    | Seg > signar+ iransmemorane doornams ee<br>View Description<br>Rename<br>Duplicate<br>Save As<br>Share<br>Delete |
| Expanded View of Step Signal Pep<br>Transmb Dom<br>2012 Genes<br>Signal Pep<br>9007 Genes<br>Step 1<br>Step 2<br>Add Ste                                                                                                    |                                                                                                    |                                                                                                    |

To close the expanded view, click on the X on the right. You can always review/modify this step by clicking on the Edit button, which is located at the top corner of each search step.